## Show Serial, Lot No., Expiration date Appendix

| Phase                                                             | Description                                                                                                    | Navigation                                                                                                    |
|-------------------------------------------------------------------|----------------------------------------------------------------------------------------------------|----------------------------------------------------------------------------------------------------|
| Find Document<br>Customizer                                       | <ul> <li>In the search window</li> <li>Type " Document Customizer"</li> <li>Click on <b>Document Customizer</b></li> </ul>                                                                                                    | TELL ME WHAT YOU WANT TO DO       27       X         Document Customizer                                                                                                    |
| Configure Show<br>Serial, Lot No.,<br>Expiration date<br>Appendix | <ul> <li>Select the document you want to edit</li> <li>Click on Detailed Setup</li> <li>Select the Report Template you want to edit and click on Edit</li> <li>Located the section Print Extra Information -Report Dependency, mark Show Serial/Lot No. Appendix</li> </ul> | Search       + New       Edit List       Delete       Edit       View         REPORT       REPORT ID       DESCRIPTION       HEADEF         6082700       Posted Sales Invoice       S.INVOIC         Show Serial/Lot No. Appendix       Image: Comparison of the second second secon |

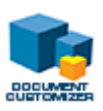